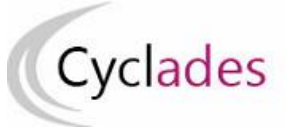

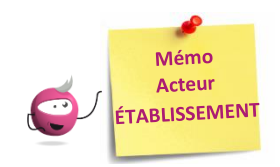

# GERER LES GROUPES ELEVES DANS CYCLADES

Cette fiche mémo a pour but de vous présenter les activités liées à l'affectation des candidats. A l'issue de cette fiche mémo, vous saurez :

- Affecter des candidats dans des groupes d'élèves si vous n'avez pas réalisé l'import des groupes d'élèves depuis la BEE.

# Créer les groupes d'élèves dans CYCLADES

Dans l'activité Organisation > Affectation > Gérer les groupes d'élèves, je vais créer des groupes d'élèves par épreuve.

| 🛯 Organisat                          | ion > Affec                                   | station > Gérer les groupes d'élèves 0 EA - 2020 - ACADÉMIE DE NANTES                                                                                                    |                               |  |  |  |  |
|--------------------------------------|-----------------------------------------------|----------------------------------------------------------------------------------------------------|-------------------------------|--|--|--|--|
| •                                    | Epreuve 1 Histoire-géographie tère évaluation |                                                                                                    |                               |  |  |  |  |
|                                      |                                               |                                                                                                    |                               |  |  |  |  |
| <ul> <li>Liste des élèves</li> </ul> | ayant l'épre                                  | uve sélectionnée ( <u>Tout sélectionner / Tout désélectionner</u> )                                                                                                    | Rechercher dans les résultats |  |  |  |  |
| Nom Prénome v                        | Classe T                                      | Qualification présentée                                                                                                    | ▼ Numéro inscription ↓ ×      |  |  |  |  |
| GNORM-DEUX<br>Sacha                  | 1G3                                           | BCG Arts - Danse / Langues, littératures et cultures étrangères et régionales - Créole guadeloupéen / Littérature, langues et cultures de l'Antiquité - Latin / Section européenne - Anglais | 1950022300                    |  |  |  |  |
| AGRI-SC<br>Pierrette                 | 1G1                                           | BCG Biologie-écologie / Sciences économiques et sociales / Sciences de la vie et de la terre                                                                                                 | 1950022320                    |  |  |  |  |
| TEUROANG<br>Anglais                  |                                               | BCG Humanités, littérature et philosophie / Arts - Théâtre / Langues, littératures et cultures étrangères et régionales - Anglais / Section européenne - Anglais                             | 1949022282                    |  |  |  |  |
| EUROANG<br>Anglais                   | 1G2                                           | BCG Humanités, littérature et philosophie / Arts - Théâtre / Langues, littératures et cultures étrangères et régionales - Anglais / Section européenne - Anglais                             | 1950022297                    |  |  |  |  |
| AGRI-HC Martine                      | 1G1                                           | BCG Humanités, littérature et philosophie / Mathématiques / Numérique et sciences informatiques                                                                                              | 1950022319                    |  |  |  |  |
| OCEAN ITA<br>Italien                 |                                               | BCG Langues, littératures et cultures étrangères et régionales - Allemand / Arts - Cinéma-Audiovisuel / Sciences de la vie et de la terre / Section européenne - Anglais                     | 1949022281                    |  |  |  |  |

Je peux filtrer sur une qualification présentée ou la série et ordonnancer par classe pour m'aider. Je pourrai alors utiliser les groupes ainsi constitués lors des affectations suivantes (date & heure puis en salle).

Je sélectionne un ou plusieurs élèves (cliquer sur la ou les lignes) puis je fais un glisser-déposer vers un groupe existant ou vers "Ajouter un groupe" : je nomme mon groupe d'élèves.

| Organisation > A                               | Affectation >                                | Gérer les groupes d'élèves 🛛                                                                                      | EA - 2020 - ACADÉMIE DE NANTES                                                |                                   | <b>1</b> |
|------------------------------------------------|----------------------------------------------|----------------------------------------------------------------------------------------------------|-------------------------------------------------------------------------------|-----------------------------------|----------|
| Epreuv                                         | e - Histoire-g                               | éographie 1ère évaluation                                                                                         | v                                                                             |                                   |          |
| <ul> <li>Liste des élèves ayant l'é</li> </ul> | épreuve sélecti                              | onnée ( <u>Tout sélectionner / Tout désélectionner</u> )                                                          |                                                                               | Rechercher dans les résultats:    |          |
| Nom Prénom                                     | ▲▼ Classe                                    | Qualification présentée                                                                                           | Saisissez le nom du groupe ( un mot de 20 chiffres/lettres maiuscules maxi) : | VAT Numéro inscription VAT Groupe | **       |
| GNORM-DEUX Sacha                               |                                              | BCG Arts - Danse / Langues, littératures et cultures étrangére                                                    | exemple : AZERTYUIOP , AZER-UIOP1, AZER_UIOP2                                 | Anglais 1950022300                | <u>~</u> |
| GESABAC Flavio                                 |                                              | BCG Langues, littératures et cultures étrangères et régionale                                                     | HISTG1G européenne - A                                                        | glais 1950022303                  |          |
| EUROANG Anglais                                |                                              | BCG Humanités, littérature et philosophie / Arts - Théât / L                                                      |                                                                               | 1950022297                        |          |
| GNORM Antonette                                |                                              | BCG Mathematiques / Sciences de la vie et de la terre / Nui                                                       |                                                                               | 1950022299                        |          |
| GIND Marthe                                    |                                              | BCG Mathematiques / Sciences de la vie et de la terre / Nun                                                       | OK Annuler                                                                    | 1950022302                        |          |
| ORIENT AI                                      |                                              | BCG Mathematiques / Histoire-geographie, geopolitique et s                                                        |                                                                               | 1950022298                        |          |
| CONED Marte                                    |                                              | BCO Madriennandues / Sciencies de na vierez de na terre / Kun                                                     |                                                                               | 1850022301                        | Ě        |
| Sélection                                      | es<br>Iner un ou plus<br>Glisser vers<br>GNO | ieurs élèves (diquer sur la cu les lignes) puis faire un glisser-dé<br>un groupe pour affecter .<br>RM-DEUX-Sacha | psør vers un groupe existante ou vers "Ajouter un groupe".                    |                                   |          |
| Aiouter un groupe d                            |                                              |                                                                                                    |                                                                               |                                   |          |

## Je peux créer plusieurs groupes et puis sauvegarder en cliquant sur le bouton « enregistrer »

| M Organisa                                                                                                    | tion > Affe                                             | ctation > Gérer les groupes d'élèves 🔮 EA - 2020 - ACADÉMIE DE NANTES                                                                                                    |                                                   | 1                  |  |  |  |  |
|----------------------------------------------------------------------------------------------------|---------------------------------------------------------|----------------------------------------------------------------------------------------------------|---------------------------------------------------|--------------------|--|--|--|--|
| Enregistrem                                                                                                    | ent effectu                                             | Jê                                                                                                    |                                                   |                    |  |  |  |  |
|                                                                                                    | Epreuve :                                               | Histoire-géographie 1ère évaluation 🗸                                                                                                    |                                                   |                    |  |  |  |  |
|                                                                                                    |                                                         |                                                                                                    |                                                   |                    |  |  |  |  |
|                                                                                                    |                                                         |                                                                                                    | Rechercher dans les résultats:                    |                    |  |  |  |  |
| <ul> <li>Liste des élève</li> <li>Nom</li> </ul>                                                                                                    | s ayant l'èpre                                          | suve selectionnée ( <u>Tout selectionner</u> )                                                                                                    |                                                   |                    |  |  |  |  |
| Prénom                                                                                                    | Classe                                                  | Qualification presentee                                                                                                    | Numero inscription VAY Groupe                     | **                 |  |  |  |  |
| GNORM-DEUX<br>Sacha                                                                                                    | 1G3                                                     | BCG Arts - Danse / Langues, littératures et cultures étrangères et régionales - Créole guadeloupéen / Littérature, langues et cultures de l'Antiquité - Latin / Section européenne - Anglais | 1950022300 HISTG1G 🗸                              | ^                  |  |  |  |  |
| GESABAC<br>Flavio                                                                                                    | 1G3                                                     | BCG Langues, littératures et cultures étrangères et régionales - Anglais / Arts - Arts plastiques / Histoire-géographie, géopolitique et sciences politiques / Section européenne - Anglais  | 1950022303 HISTG1G 🗸                              |                    |  |  |  |  |
| EUROANG                                                                                                    | 1G2                                                     | BCG Humanités, littérature et philosophie / Arts - Théâtre / Langues, littératures et cultures étrangères et régionales - Anglais / Section européenne - Anglais                             | 1950022297 HISTG1G 🗸                              |                    |  |  |  |  |
| GNORM<br>Antonette                                                                                                    | 1G2                                                     | BCG Mathématiques / Sciences de la vie et de la terre / Numérique et sciences informatiques                                                                                                  | 1950022299 HISTG1G 🗸                              |                    |  |  |  |  |
| GIND Marthe                                                                                                    | 1G2                                                     | BCG Mathématiques / Sciences de la vie et de la terre / Numérique et sciences informatiques                                                                                                  | 1950022302 HISTG1G V                              |                    |  |  |  |  |
| ORIENT AI                                                                                                    | 1G1                                                     | BCG Mathématiques / Histoire-géographie, géopolitique et sciences politiques / Numérique et sciences informatiques / Section européenne - Anglais                                            | 1950022298 HISTG1G 🗸                              | ~                  |  |  |  |  |
| 1971ED Maria 491 Brid Maria 491 Brid Maria 491 Brid Maria 491 Brid Maria 491 Brid Brid Maria 491 Brid Maria 491 |                                                         |                                                                                                    |                                                   |                    |  |  |  |  |
| Récapitulatif d                                                                                                    | es groupes                                              |                                                                                                    |                                                   |                    |  |  |  |  |
|                                                                                                    | Sélectionner                                            | un ou olusieurs élèves (diquer sur la ou les linnes) quis faire un olisser déneser vers un orquee evisiente ou vers "Aiguter un orquee"                                                      |                                                   |                    |  |  |  |  |
|                                                                                                    | oureatorine                                             | an o harren energe enden an o o ne en Moral kar and en Aran entern veran Andre ensamen en an vera Andre ender o                                                                              |                                                   |                    |  |  |  |  |
| (                                                                                                    |                                                         | HISTG1G 2 X 8 candidatures (vider) HISTG2G 2 X 4 candidatures (vider)                                                                                                    |                                                   | ^                  |  |  |  |  |
|                                                                                                    | _                                                       | X AGRI-HC Martine (1950022319)                                                                                                    |                                                   |                    |  |  |  |  |
|                                                                                                    | GBS/BAC Flavio (199002200) TEUROANG Anglaiu (199002202) |                                                                                                    |                                                   |                    |  |  |  |  |
| Ajouter un p                                                                                                    | roupe d'élèv                                            | g GCNED Marie (1950022301) BAEDOTTT Raisingrune (1947022288)                                                                                                    |                                                   |                    |  |  |  |  |
| ·                                                                                                    |                                                         | GNORM-DELX Sana (1990/02/2300)                                                                                                    |                                                   | ~                  |  |  |  |  |
|                                                                                                    |                                                         |                                                                                                    |                                                   |                    |  |  |  |  |
|                                                                                                    |                                                         |                                                                                                    |                                                   |                    |  |  |  |  |
|                                                                                                    |                                                         |                                                                                                    |                                                   |                    |  |  |  |  |
|                                                                                                    |                                                         |                                                                                                    |                                                   |                    |  |  |  |  |
|                                                                                                    |                                                         |                                                                                                    |                                                   |                    |  |  |  |  |
|                                                                                                    |                                                         |                                                                                                    | Enregistrer Ra                                    | fraîchir           |  |  |  |  |
|                                                                                                    |                                                         |                                                                                                    |                                                   |                    |  |  |  |  |
| Mentions légales                                                                                                    |                                                         |                                                                                                    | Ministère de l'éducation nationale, Cyclades - To | as droits réservés |  |  |  |  |

## Je peux aussi créer le groupe directement sur l'élève via le menu déroulant.

| ■ Organisation > Affectation > Gérer les groupes d'élèves |                     |                                                                         | EA - 2020 - ACADÉMIE DE NANTES                             |                                                     |           |                         |               | <b>C</b> |
|-----------------------------------------------------------|---------------------|-------------------------------------------------------------------------|------------------------------------------------------------|-----------------------------------------------------|-----------|-------------------------|---------------|----------|
| Epreuv                                                    | /e : Langue vivar   | nte A 1ère évaluation Anglais                                           | Saisissez le nom du groupa ( un r                          | not de 20 chiffres/lettres majuscules maxi) :       |           |                         |               | í        |
| <ul> <li>Liste des élèves avant l'é</li> </ul>            | épreuve sélectionn  | ée ( Tout sélectionner / Tout désélectionner )                          | ANG1G                                                      | IOF 1, AZEK_DIOFZ                                   |           | Rechercher dans le      | is résultats: |          |
| Nom Prénom                                                | AT Classe AT        | Qualification présentée                                                 |                                                            |                                                     | ~         | ▲▼ Numéro inscription 🤍 | ▲▼ Groupe     | **       |
| GNORM-DEUX Sacha                                          | 1G3                 | BCG Arts - Danse / Langues, littératures et cultures étrangères et ré   | gionales -                                                 | OK Annular                                          | Angleis   | 1950022300              | Ajouter 🧹     | ^        |
| TEUROANG Anglais                                          |                     | BCG Humanités, littérature et philosophie / Arts - Théâtre / Langue     | es, littératu                                              | OK Annuel                                           |           | 1949022282              |               |          |
| EUROANG Anglais                                           | 1G2                 | BCG Humanités, littérature et philosophie / Arts - Théâtre / Langue     | es, littératures et conores etrangeres et regionares - Ang | iais / becton europeenne - Angrais                  |           | 1950022297              |               |          |
| OCEAN ITA Italien                                         |                     | BCG Langues, littératures et cultures étrangères et régionales - Alle   | emand / Arts - Cinéma-Audiovisuel / Sciences de la vie     | et de la terre / Section européenne - Anglais       |           | 1949022281              |               |          |
| GESABAC Flavio                                            | 1G3                 | BCG Langues, littératures et oultures étrangères et régionales - Ang    | glais / Arts - Arts plastiques / Histoire-géographie, géop | litique et sciences politiques / Section européenne | - Anglais | 1950022303              |               |          |
| LORIENT AI                                                |                     | BCG Littérature, langues et cultures de l'Antiquité - Grec / Arts - Da  | anse / Sciences économiques et sociales / Section euro     | péenne - Anglais                                    |           | 1949022283              |               |          |
| ORIENT AI                                                 | 1G1                 | BCG Mathématiques / Histoire-géographie, géopolitique et science        | es politiques / Numérique et sciences informatiques / S    | ection européenne - Anglais                         |           | 1950022298              |               | ~ ~      |
| SDEUXTMD-UN Rubis                                         | 12                  | S2TMD Economie, droit et environnement du spectade vivant / Cu          | ulture et sciences chorégraphiques / Pratique chorégra     | phique                                              |           | 1950022313              |               |          |
| Récapitulatif des group                                   | es                  | 1(5)                                                                    |                                                            |                                                     |           |                         |               |          |
|                                                           |                     |                                                                         |                                                            |                                                     |           |                         |               |          |
| Sélection                                                 | nner un ou plusieur | s élèves (diquer sur la ou les lignes) puis faire un glisser-déposer ve | rs un groupe existante ou vers "Ajouter un groupe".        |                                                     |           |                         |               |          |
|                                                           |                     |                                                                         |                                                            |                                                     |           |                         |               |          |
|                                                           |                     |                                                                         |                                                            |                                                     |           |                         |               |          |
|                                                           |                     |                                                                         |                                                            |                                                     |           |                         |               |          |
| Second Concerning of Second                               |                     |                                                                         |                                                            |                                                     |           |                         |               |          |

Je peux ajouter des élèves au nouveau groupe ou changer un élève de groupe via le menu déroulant.

|                                                                                                    | Affectation > Gé                                                                                                    | irer les groupes d'élèves 🔮 EA - 2020 - ACADÉMIE DE NANTES                                                                                                    |                    |                | C 2    |
|----------------------------------------------------------------------------------------------------|----------------------------------------------------------------------------------------------------|----------------------------------------------------------------------------------------------------|--------------------|----------------|--------|
| Enregistrement effe                                                                                                    | ectué                                                                                                    |                                                                                                    |                    |                |        |
| Epreuv                                                                                                    | Langue vivan                                                                                                    | nte A lère évaluation Anglais 🗸                                                                                                    |                    |                |        |
|                                                                                                    |                                                                                                    |                                                                                                    |                    |                |        |
|                                                                                                    |                                                                                                    |                                                                                                    | Rechercher dans I  | les résultats: |        |
| Liste des élèves ayant l'é                                                                                                    | épreuve sélectionne                                                                                                    | ée (Tout sélectionne / Tout désélectionne )                                                                                                    | Numéro inseriation | C              |        |
| Nom Prenom                                                                                                    | AV Classe AV                                                                                                    | Valancauon presentee     Valancauon presentee     Valancauon presentee     Valancauon presentee                                                                                                    |                    | A V Groupe     |        |
| GNORM-DEUX Sacha                                                                                                    | 1G3                                                                                                    | BCG Arts - Danse / Langues, littératures et cultures étrangères et régionales - Créole guadeloupéen / Littérature, langues et cultures de l'Antiquité - Latin / Section européenne - Anglais                                                         | 1950022300         | ANG1G 🗸        | ^      |
| TEUROANG Anglais                                                                                                    |                                                                                                    | BCG Humanités, littérature et philosophie / Arts - Theâtre / Langues, littératurés et cultures étrangères et régionales - Anglais / Section européenne - Anglais                                                                                     | 1949022282         | ANG1G 🗸        |        |
| EUROANG Anglais                                                                                                    | 162                                                                                                    | BCG Humanités, littérature et philosophie / Arts - Théâtre / Langues, littératures et cultures étrangères et régionales - Anglais / Section européenne - Anglais                                                                                     | 1950022297         | ANG1G 🗸        |        |
| OCEAN ITA Italien                                                                                                    |                                                                                                    | BCG Langues, littératures et cultures étrangères et régionales - Allemand / Arts - Cinéma-Audiovisuel / Sciences de la vie et 🏟 la terre / Section européenne - Anglais                                                                              | 1949022281         | ANG1G 🗸        |        |
| GESABAC Flavio                                                                                                    | 1G3                                                                                                    | BCG Langues, littératures et cultures étrangères et régionales - Anglais / Arts - Arts plastiques / Histoire-géographie, géopolitique et sciences politiques / Section européenne - Anglais                                                          | 1950022303         | 1010           |        |
| LORIENT AI                                                                                                    |                                                                                                    | ECG Littérature, langues et cultures de l'Antiquité - Grec / Arts - Danse / Sciences économiques et sociales / Section européenne - Anglais                                                                                                    | 1949022283         |                |        |
| ORIENT AI                                                                                                    | 1G1                                                                                                    | BCG Mathématiques / Histoire-géographie, géopolitique et sciences politiques / Numérique et sciences informatiques / Section européenne - Anglais                                                                                                    | 1950022298         | Ajouter        | ~      |
| Affichage de l'élément 1 à<br>Récapitulatif des group                                                                                       | es                                                                                                    |                                                                                                    |                    | ANGIG          |        |
| Affichage de l'élément 1 à<br>Récapitulatif des group                                                                                       | es<br>nner un ou plusieurs                                                                                                    | na?<br>s élèves (diquer sur la ou les lignes) puis faire un glisser-déposer vers un groupe existante ou vers "Ajouter un groupe".                                                                                                    |                    | ANGIG          |        |
| Vfichage de l'élément 1 à<br>Récapitulatif des group                                                                                        | aner un ou plusieur:                                                                                                    | ray<br>à lèves (diquer sur la ou les lignes) puis faire un glisser-déposer vers un groupe existante ou vers "Ajouter un groupe".<br>*X 6 candidatures (10)<br>RADEUX Scarsa (19002220)<br>RADEUX Scarsa (19002220)                                   |                    | ANGIG          | ^      |
| ffichage de l'âlément 1 à<br>Récapitulatif des group<br>Sélection<br>Ajouter un groupe d'à                                                  | es<br>iner un ou plusieum<br>X GESA<br>Sièves<br>X CEA                                                                                                    | es                                                                                                    |                    | Akdu           | ^      |
| difichage de l'âlément là<br>Récapitulatif des group<br>Sélection<br>Ajouter un groupe d'à                                                  | i 12 sur 12 element<br>es<br>mer un ou plusieur<br>X dEBX<br>GNOR<br>X GNOR<br>X TEUR<br>X TEUR                                                                                                    | es déves (diquer sur la ou les lignes) puis faire un glisser déposer ves un groupe existante ou vers "Ajouter un groupe".                                                                                                    |                    | Akolu          | •      |
| difohage de Félément i å<br>Récapitulatif des group<br>Silection<br>Silection<br>Ajouter un groupe d'à                                      | es<br>mer un ou plusieum<br>MolfG =<br>X GEO<br>X GEO<br>X CEA                                                                                                    | es J<br>a áléves (alquer sur la ou les lignes) puis faire un glisser déposer ves un groupe existante ou vers "Ajouter un groupe".<br>ABAO-Flavio (199002230)<br>RAJ GEUX Seare (199002220)<br>ADA Geuxin (199002220)<br>ANI TA Italien (194002223) , |                    | Avelu          | •<br>• |
| dichage de l'élément i à<br>Récapitulatif des group<br>Sélection<br>Sélection<br>Alouter un groupe d'élément<br>Alouter un groupe d'élément | iner un ou plusieum<br>and G<br>Magina<br>Magina<br>M | es<br>s áléves (diquer sur la ou las lignes) puis faire un glisser-déposer ves un groupe existante ou ves "Ajouter un groupe".                                                                                                    |                    |                | ~      |
| ditinbage de l'Aismant 1 à<br>Récapitulatif des group<br>Generations<br>Bélection<br>Alouter un arouse d'A                                  | es<br>aner un ou plusieum<br>motification<br>motification<br>motif                                                                                                    | sy<br>skilves (diguer sur la ou las lignes) puis faire un gitser-déposer ves un groupe existante ou ves "Ajouter un groupe".                                                                                                    |                    |                |        |

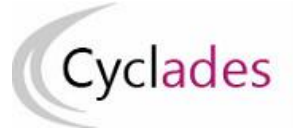

# Epreuves Anticipées : Epreuves Communes de Contrôle Continu

# Modifier/Supprimer/Vider un groupe d'élèves dans CYCLADES

Des icônes permettent de modifier le nom du groupe, supprimer un élève du groupe ou supprimer le groupe ou vider les élèves du groupes

| Récapitulatif des groupes                                                                                                    |  |
|----------------------------------------------------------------------------------------------------|--|
| Sélectionner un ou plusieurs élèves (cliquer sur la ou les lignes) puis faire un glisser-déposer vers un groupe existante ou vers "Ajouter un groupe".                                                                                   |  |
| Ajouter un groupe d'élèves       HISTG1 **       8 candidatures (vider)         Ajouter un groupe d'élèves       * GNORM-DEUX Sacha (1950022300)       *         Ajouter un groupe d'élèves       * GNORM Antonette (1950022300)       * |  |

#### Je modifie le nom du groupe via le crayon

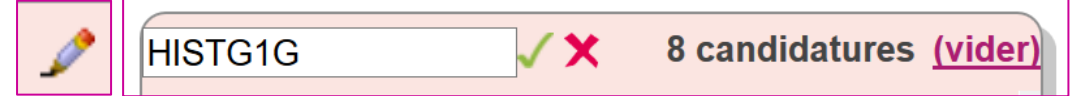

#### Je peux supprimer un élève du groupe ou le groupe avec la croix

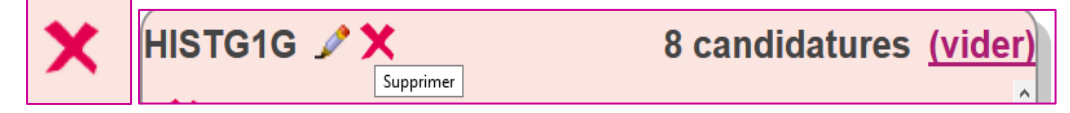

### Je peux supprimer tous les élèves du groupe en cliquant sur vider

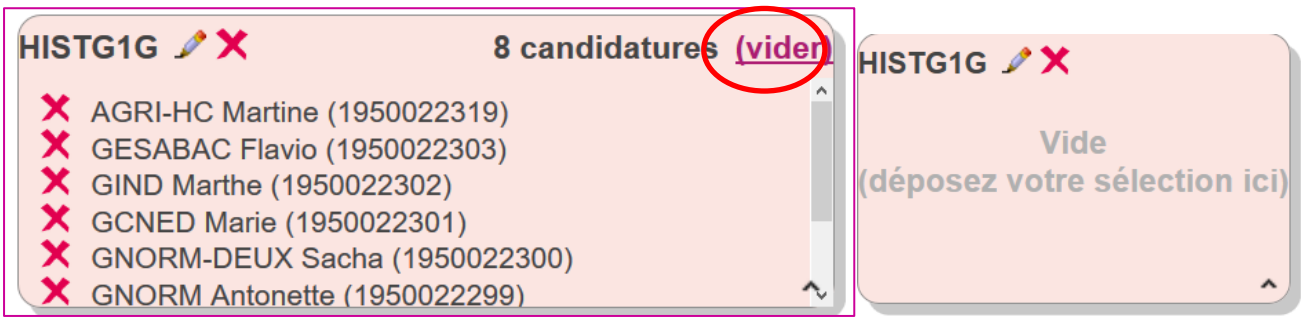

# Gérer le groupe élève pour la deuxième vague E3C

<u>Remarque Importante</u>: Les groupes élèves de la première vague créés manuellement sont repris automatiquement pour la deuxième vague s'ils ne sont pas déjà renseignés.

# Gérer le groupe élève pour la spécialité suivie uniquement en 1ère

Après inscription de mes élèves à leurs spécialités suivies uniquement en 1<sup>ère</sup>, je vais pouvoir créer également des groupes d'élèves pour la spécialité suivie uniquement en 1<sup>ère</sup> dans l'activité Organisation > Affectation > Gérer les groupes d'élèves :

#### Je sélectionne l'épreuve de spécialité concernée :

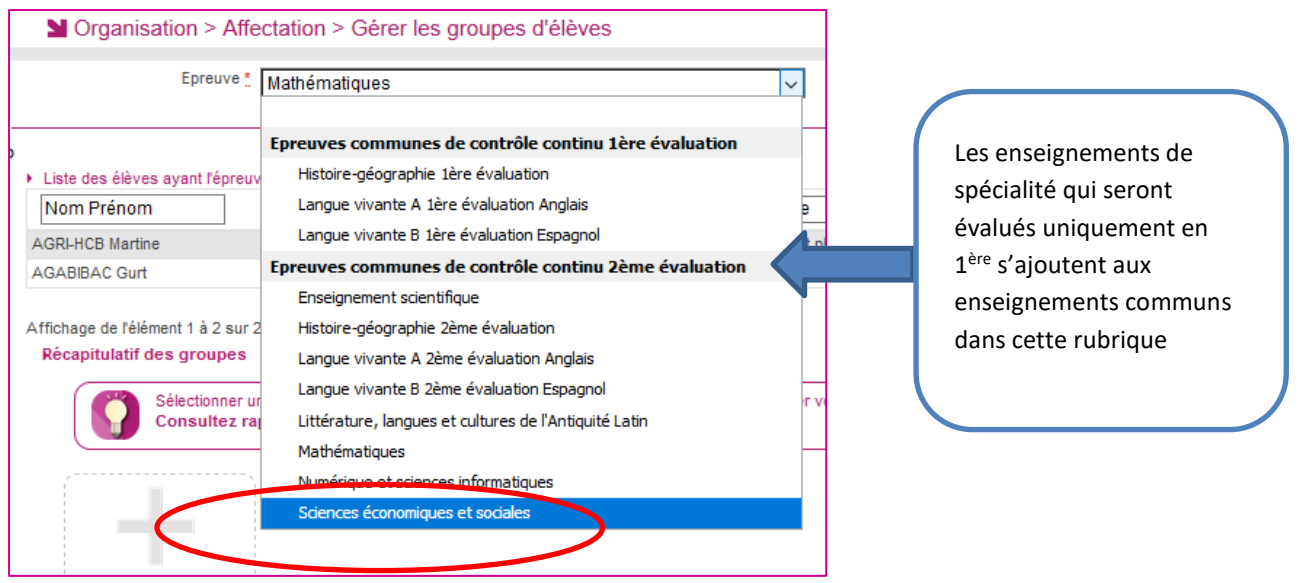

Je poursuis la création des groupes élèves de la spécialité suivie uniquement en 1<sup>ère</sup> avec la même procédure décrite plus haut dans ce document.